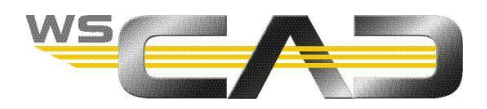

# SUITE 2018 Nowości

WSCAD SUITE 2018 zawiera wiele nowych funkcji i usprawnień. Poza tym została znacznie zwiększona wydajność programu, od otwierania menedżerów aż po wydruk. Dotyczy to zwłaszcza dużych, kilkusetstronicowych projektów, przy których szybkość wzrosła nawet dziesięciokrotnie.

# Uwaga

Opisane funkcjonalności są związane z poszczególnymi dyscyplinami oraz wersją programu.

# Zawartość

| Rozszerzona struktura projektu w standardzie                                       | 2 |
|------------------------------------------------------------------------------------|---|
| Wyszukiwanie artykułu                                                              | 2 |
| Baza danych artykułów                                                              | 3 |
| Rozszerzenie bazy danych artykułów o makra                                         | 4 |
| Cabinet Engineering – fotorealistyczny widok 3D oraz kontrola kolizji mechanicznej | 4 |
| Nowa aplikacja na Androida "Rozszerzona rzeczywistość" (AR)                        | 5 |
| Eksplorator projektu                                                               | 5 |
| Eksplorator materiałów                                                             | 5 |
| Zarządzanie sterownikami                                                           | 5 |
| Electrical Installation                                                            | 6 |
| Building Automation                                                                | 6 |
| Zarządzanie licencjami                                                             | 6 |
| Zgłoszenie błędu do pomocy technicznej (Support-Ticket)                            | 7 |
| Funkcje importu                                                                    | 7 |
| Funkcje eksportu                                                                   | 7 |
| Schemat poglądowy                                                                  | 7 |
| PLM / ERP                                                                          | 7 |
| Pojedyncze logowanie (SSO)                                                         | 8 |
| Uproszczony transfer danych z poprzednich wersji                                   | 8 |
| Ogólne ulepszenia                                                                  | 8 |

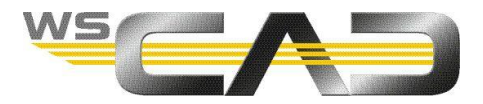

# Rozszerzona struktura projektu w standardzie

Przydzielenie urządzeniom na samym początku projektowania poszczególnych aspektów w ramach norm i dyscyplin pozwala zaoszczędzić cenny czas.

- Rozszerzenie struktury projektu o aspekty '==' (Przyporządkowanie funkcjonalne) i '++' (Miejsce ustawienia)
- Tworzenie podstruktur poprzez wprowadzenie znaku dzielącego: dostępny punkt i ukośnik
- Możliwość rozszerzenia projektu o dowolną ilość podstruktur
- Ustawienia dla oznaczeń strukturalnych części projektu: blokada, w strukturze, dostępne
- Ustawienia dla oznaczeń strukturalnych materiałów eksploatacyjnych: niedostępny, referencyjny, referencyjny dziedziczony, opisowy, opisowy z przejmowaniem
- Możliwość późniejszej zmiany dziedziczenia oznaczeń strukturalnych
- Dostępność rozszerzonej struktury projektu (APS Advanced Project Structure) w następujących wersjach WSCAD SUITE 2018: Professional, Electrical, Fluid, Automation, Building, Installation, BAControl, BAProject, Ultimate, Education Ultimate. W ramach umowy serwisowej klienci otrzymają, z powyższymi wersjami, nieograniczone możliwości konstrukcyjne.

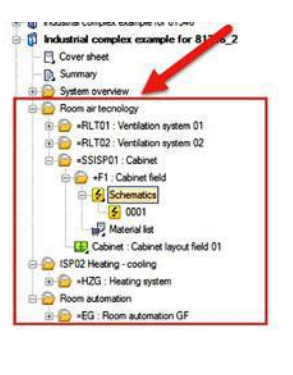

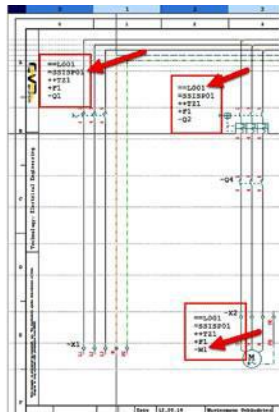

# Support Support

- Dostosowanie funkcji wyszukiwania w bazie artykułów do szukania typu "Look & Feel" na stronie wscaduniverse.com
- Przeszukiwanie dotyczy wszystkich kolumn w tabeli bazy artykułów. Wpisana fraza zostanie automatycznie przejęta do wscadunverse.com, o ile nie zostanie znaleziona w bazie lokalnej
- Przeszukiwanie baz jest łatwiejsze
- Dwie listy rozwijane filtrów Kategoria i Podkategoria zostały przeniesione do drzewka jako zakładka Kategoria

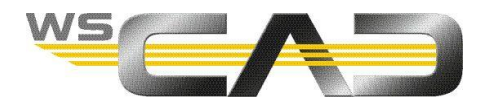

Funkcja Szukaj i zastąp została usprawniona

- Na przykład można teraz wyszukać zmienione oznaczenia strukturalne i wydrukować tylko te strony
- W oknie dialogowym "Rezultat" funkcji szukania został dodany przycisk "Drukuj strony" umożliwiający wydrukowanie odnalezionych dokumentów

| Rezultat                           |           |        |               | Drukuj projekt     |                                                                                                    |  |  |
|------------------------------------|-----------|--------|---------------|--------------------|----------------------------------------------------------------------------------------------------|--|--|
| 순 수 수 😭 👙                          |           |        |               | Obszar wydruku     | Oberest wordtake                                                                                                    |  |  |
| Plik                               | Typ       | Jezyk. | Tekst         |                    | Obazai wyuluku                                                                                                    |  |  |
| C:\WSCAD\WSCAD SUITE\2018\Project. | Atvkul    |        | 3RT2024-1AL20 | Drukarka           | Drukarka: PDFCreator                                                                                                    |  |  |
| C:\WSCAD\WSCAD SUITE\2018\Project  | Artykuł   |        | 3RT2026-2AP00 | Marrison stroop    | and the second second se |  |  |
| C:\WSCAD\WSCAD SUITE\2018\Project. | Artykuł   |        | 3RT2024-1AL20 | marginesy activity | G                                                                                                    |  |  |
| C:\WSCAD\WSCAD SUITE\2018\Project  | Artykuł   |        | 3RT2026-2AP00 |                    | C 0005 : Oburiationia undersonate                                                                                                    |  |  |
| C:\WSCAD\WSCAD SUITE\2018\Project  | Artvikuł  |        | 3RT2024-1AL20 |                    |                                                                                                    |  |  |
| C:\WSCAD\WSCAD SUITE\2018\Project  | Artykuł   |        | 3RT2926-18D00 |                    | 0006 : Wylącznik bezpieczenstwa                                                                                                    |  |  |
| C:\WSCAD\WSCAD SUITE\2018\Project. | Artykul   |        | 3RT2926-1BD00 |                    | 0007 : Oświetlenie stołu wykrawarki                                                                                                    |  |  |
| C:\WSCAD\WSCAD SUITE\2018\Project  | Artykuł   |        | 3RT2027-28840 |                    | 0008 : Zasilanie - 1                                                                                                    |  |  |
| C:\WSCAD\WSCAD SUITE\2018\Project  | . Artykuł |        | 3RT2027-2BB40 |                    | 0009 : Zasilanie - 2                                                                                                    |  |  |
| C:\WSCAD\WSCAD SUITE\2018\Project  | . Artykuł |        | 3RT2027-28840 |                    | 6 0010 · PLC + ofwietlepie szafy                                                                                                    |  |  |
| C:\WSCAD\WSCAD SUITE\2018\Project  | Artykuł   |        | 3RT2027-2BB40 |                    |                                                                                                    |  |  |
| C:\WSCAD\WSCAD SUITE\2018\Project  | Artykuł   |        | 3RT2926-18D00 |                    |                                                                                                    |  |  |
| C:\WSCAD\WSCAD SUITE\2018\Project  | . Artykuł |        | 3RT2926-18D00 |                    | -LIN 0031 Oswebene                                                                                                    |  |  |
| C:\WSCAD\WSCAD SUITE\2018\Project  | . Artykuł |        | 3RT2024-1AL20 |                    |                                                                                                    |  |  |
| C:\WSCAD\WSCAD SUITE\2018\Project. | . Artykuł |        | 3RT2027-28B40 |                    | - 0033 : PLC-2                                                                                                    |  |  |
| C:\WSCAD\WSCAD SUITE\2018\Project  | . Artykuł |        | 3RT2027-2BB40 |                    | Der Bektrotechnik Signalbeschreibungen                                                                                                    |  |  |
| C:\WSCAD\WSCAD SUITE\2018\Project  | Artykuł   |        | 3RT2027-28840 |                    | - Transportband                                                                                                    |  |  |
| C:\WSCAD\WSCAD SUITE\2018\Project  | . Artykuł |        | 3RT2027-28840 |                    | E CIZ Baltmischeit Schaftweindelumente                                                                                                    |  |  |
| C:\WSCAD\WSCAD SUITE\2018\Project  | . Artykuł |        | 3RT2015-28B42 |                    |                                                                                                    |  |  |
| C:\WSCAD\WSCAD SUITE\2018\Project. | . Artykuł |        | 3RT2015-2BB42 |                    | 1 DUUT : Serwonapęd, przenosnik T                                                                                                    |  |  |
| C:\WSCAD\WSCAD SUITE\2018\Project  | . Artykuł |        | 3RT2015-28842 |                    | 0002 : Serwonapęd, przenośnik 2                                                                                                    |  |  |
| C:\WSCAD\WSCAD SUITE\2018\Project. | Artykuł   |        | 3RT2926-1BD00 |                    | 0003 : Regulacja wysokości przenośnik 1                                                                                                    |  |  |
| C:\WSCAD\WSCAD SUITE\2018\Project  | Artyikuł  |        | 3RT2015-2B842 |                    | 0004 : Serwonapęd, przerośnik 3                                                                                                    |  |  |
| C:\WSCAD\WSCAD SUITE\2018\Project  | . Artykuł |        | 3RT2015-28842 |                    | 0005 : Serwonaped, przenośnik 4                                                                                                    |  |  |
| C:\WSCAD\WSCAD SUITE\2018\Project  | . Artykuł |        | 3RT2926-18D00 |                    | CZZ 0006 : Ben Jacia warek of ci presoderk 2                                                                                                    |  |  |
| C:\WSCAD\WSCAD SUITE\2018\Project  | . Artykuł |        | 3RT2015-28842 |                    | 0000 . Heguada wyaokoaci pizenoanik z                                                                                                    |  |  |

Jeżeli szukamy tekstów w symbolu, symbol ten można wyświetlić poprzez dwukrotne kliknięcie na wiersz

|                                                                                                    |                                                                                            |                                                                      |                                                              | P. /2.                                                                                                |                                                                                                    |                                                                                                    | /@:                                                                                                    | 33<br>                                                                                                    | -R1 7                                  |              |                                                                   |
|----------------------------------------------------------------------------------------------------|--------------------------------------------------------------------------------------------|----------------------------------------------------------------------|--------------------------------------------------------------|----------------------------------------------------------------------------------------------------|----------------------------------------------------------------------------------------------------|----------------------------------------------------------------------------------------------------|----------------------------------------------------------------------------------------------------|----------------------------------------------------------------------------------------------------|----------------------------------------|--------------|-------------------------------------------------------------------|
| -                                                                                                    |                                                                                            |                                                                      |                                                              |                                                                                                    |                                                                                                    |                                                                                                    | (                                                                                                    | R                                                                                                    |                                        |              |                                                                   |
| z                                                                                                    |                                                                                            | -x5.8 .8                                                             |                                                              |                                                                                                    |                                                                                                    | 972                                                                                                    | /C                                                                                                    | -R1<br>1.1.3<br>1023eg 4                                                                                                    |                                        |              |                                                                   |
|                                                                                                    |                                                                                            | -A1 3 3                                                              | 3                                                            |                                                                                                    |                                                                                                    |                                                                                                    | 4                                                                                                    |                                                                                                    |                                        |              |                                                                   |
| 7                                                                                                    |                                                                                            | -                                                                    |                                                              |                                                                                                    |                                                                                                    |                                                                                                    |                                                                                                    |                                                                                                    |                                        |              |                                                                   |
| _                                                                                                    |                                                                                            |                                                                      | Tehn                                                         | 122.04.222                                                                                            | Delas Basskissbes                                                                                                    | and the second second se | the second second second second second second second second second second second second second second second s | Section .                                                                                                    | Sumar poor                             |              | Thinky!                                                           |
|                                                                                                    | _                                                                                          |                                                                      | Ogie -                                                       | Termann                                                                                               | Secondaria 1                                                                                                    |                                                                                                    |                                                                                                    | STATISTICS                                                                                                    | 01/03                                  | - Nor        | Ming a                                                            |
| St                                                                                                    | an Inlana                                                                                  | Dote Sar                                                             | Ogir.<br>Sprawda<br>Ma Borna                                 | DIN S1348                                                                                             | Deine Tergbischen<br>Sionersna 1<br>Dergkirchen<br>Wykonane dia                                                                                                    | ELEDWONE D                                                                                                    |                                                                                                    | Section in the section of the section of the sectio | 01/03                                  | 2017)<br>21- | Disout<br>Mileja<br>mer rysunk<br>037421                          |
| 51                                                                                                    | an Intana<br>0                                                                             | Data Sar                                                             | Oger.<br>Sprawda<br>Sprawda                                  | DELESSION                                                                                             | Bionecona 1<br>Bergkinchen<br>Wykonane dia<br>3                                                                                                    | ELETIYON D<br>Rytomans pr                                                                                                    | N294DHINE<br>FSRI                                                                                              | 3                                                                                                    | 01/03                                  | 948<br>01-   | Bilaga<br>Milaga<br>Mir ryaunk<br>037421<br>7                     |
| ezultat                                                                                                    | an Interne<br>C B I i                                                                      | Deta Kar                                                             | Dalos<br>Ope -<br>Sprawfa<br>Brrna                           | DEPENDIN<br>Termano<br>12<br>TEF 31346<br>2                                                           | Deine Recyclopten<br>Hanescus 1<br>Bergkirches<br>Wykmane din<br>3                                                                                                    | ELECTION OF                                                                                                    |                                                                                                    | 3                                                                                                    | 01/03<br>8                             | 24///        | Hisja<br>Misja<br>er rysud<br>OST421<br>7                         |
| se excitation of the second second se |                                                                                            | Deta Mar<br>3                                                        | Teda<br>Oge -<br>Sprawda<br>Strea                            | Deimann<br>Beimann<br>12<br>DIF 51546<br>2                                                            | Dation. Receipt System<br>Hannescans 1<br>Bergitärschen<br>Wyformane dla<br>3                                                                                                    | Topores o                                                                                                    |                                                                                                    | 5                                                                                                    | 01/02                                  | 2007<br>01-  | 10could<br>http://<br>net_rysuch<br>-037421<br>7                  |
| se<br>ezultat<br>}                                                                                                    | an <u>Intern</u><br>9 <u>9 9 9</u>                                                         | Dete Har                                                             | Tekn<br>Cur<br>Sprawfa<br>Sprawfa                            | 04.04.02<br>Bernam<br>18<br>19<br>19<br>201 51346<br>2                                                | Talasana 1<br>Banasana 1<br>Berguizrohan<br>Vytenana dia<br>3                                                                                                    | Bytomace ga                                                                                                    | Tek                                                                                                    | 5<br>5                                                                                                    | 01/03<br>01/03                         | 2007         | Toosel<br>Hings<br>Hings<br>037421<br>7                           |
| se<br>ezultat<br>} 🗇<br>lik<br>&C:\\                                                                                                    | an Datana                                                                                  | Deta Mar                                                             | 2018\A                                                       | Projects\S                                                                                            | Typ<br>Nazwa symbolu                                                                                                    | Język<br>Polski                                                                                                    | Tek                                                                                                    | s<br>st<br>cznik główny/                                                                                                    | ot/ca<br>a                             | 2007<br>33-  | 7<br>1004<br>1015<br>1015<br>1015<br>1015<br>1015<br>1015<br>1015 |
| ■ Q<br>ezultat<br>} ↔<br>lik<br>₽ C:\\                                                                                                    | an Datara<br>C R D D T<br>P R D D<br>WSCAD\WSC/                                            | Deta Hax<br>3<br>AD SUITE<br>AD SUITE                                | 2018\F<br>\2018                                              | Projects\S Projects\S                                                                                 | During Segurity Segurity Segur | Język<br>Polski                                                                                                    | Tek<br>Wia<br>Wył                                                                                              | st<br>cznik główny/                                                                                                    | eline por                              | 2000         | 10044<br>11453<br>187 29000<br>037421<br>7                        |
| ezultat<br>iik<br>C:\\<br>C:\\                                                                                                    | an Dataras                                                                                 | AD SUITE<br>AD SUITE<br>AD SUITE                                     | 2018\F<br>\2018\F<br>\2018\F                                 | Projects\S<br>Projects\S<br>Projects\S                                                                | Typ<br>Nazwa symbolu<br>Typ<br>Nazwa symbolu<br>Tekst funkcyjny<br>Tekst funkcyjny                                                                                                    | Jezyk<br>Poleki<br>Poleki<br>Poleki                                                                                                    | Tek<br>Włą<br>Wył<br>Wył                                                                                       | st<br>cznik główny/<br>ącznik awayjn<br>ącznik awayjn                                                                                                    | wyłą<br>y                              | 2475<br>01-  | 100441<br>1623<br>1827 29300<br>1037423<br>7                      |
| ezultat<br>Piik<br>C:\\<br>C:\\<br>C:\\                                                                                                    | x 201400<br>R R 2016<br>WSCAD\WSC/<br>WSCAD\WSC/<br>WSCAD\WSC/<br>WSCAD\WSC/<br>WSCAD\WSC/ | AD SUITE<br>AD SUITE<br>AD SUITE<br>AD SUITE                         | 2018\F<br>\2018\F<br>\2018\F<br>\2018\F                      | Projects \ S<br>Projects \ S<br>Projects \ S<br>Projects \ S<br>Projects \ S<br>Projects \ S          | Typ Typ Nazwa symbolu Tekst funkcyjny Tekst funkcyjny                                                                                                    | Język<br>Polski<br>Polski<br>Polski                                                                                                    | Tek<br>Wła<br>Wył<br>Wył                                                                                       | s<br>st<br>cznik główny/<br>ącznik awaryjn<br>ącznik awaryjn<br>ącznik awaryjn                                                                                                    | 03/03<br>03/03<br>wwyłą<br>y<br>y<br>y | 01           | Risea<br>Misei<br>er zysub<br>037421<br>7                         |
| ezultat<br>2 4<br>2 4<br>2 C:\\<br>2 C:\\<br>2 C:\\<br>2 C:\\<br>2 C:\\                                                                                                    | ASCAD\WSC/<br>WSCAD\WSC/<br>WSCAD\WSC/<br>WSCAD\WSC/<br>WSCAD\WSC/<br>WSCAD\WSC/           | AD SUITE<br>AD SUITE<br>AD SUITE<br>AD SUITE<br>AD SUITE<br>AD SUITE | 2018<br>2018<br>2018<br>2018<br>2018<br>2018<br>2018<br>2018 | Projecta \S<br>Projecta \S<br>Projecta \S<br>Projecta \S<br>Projecta \S<br>Projecta \S<br>Projecta \S | Type<br>Nazwa symbolu<br>Type<br>Nazwa symbolu<br>Tekat funkcyjny<br>Tekat funkcyjny<br>Tekat funkcyjny                                                                                                    | Język<br>Polski<br>Polski<br>Polski<br>Polski<br>Polski                                                                                                    | Tek<br>Wia<br>Wył<br>Wył<br>Wył<br>Wył                                                                         | st<br>cznik główny/<br>ącznik awaryjm<br>ącznik awaryjm<br>ącznik awaryjm                                                                                                    | wyłą<br>y<br>y<br>y<br>y               | 01           | 7                                                                 |

# Baza danych artykułów

- Funkcja szukania w zarządzaniu artykułami została dopasowana do wscaduniverse.com
- W polach WSCAD Symbol Electrical1P, Symbol Electrical, Symbol Cabinet, Symbol Instalacja, Symbol HVAC i Symbol Fluid można przyciskiem przypisać nie tylko symbole, ale również makra rysunkowe. Dla pola WSCAD można w oknie dialogowym przeglądarki symboli i makr wybrać symbol lub makro i przypisać tym samym na przykład symbol w polu WSCAD Symbol Electrical i makro w polu WSCAD Symbol Cabinet.

|     |       | Pole WSCAD          | Pole bazy danych          | Typ pola        | Wartość                    |       |
|-----|-------|---------------------|---------------------------|-----------------|----------------------------|-------|
|     |       | Numer SAP           | Numer SAP                 | Tekst           |                            |       |
|     |       | Przekrój            | Przekrój                  | Zmiennoprzecink |                            |       |
|     | 1     | Symbol Electrical1P | bibsymbElectrotechni      | Tekst           |                            |       |
|     |       | Symbol Electrical   | bibsymbElectrotechni      | Tekst           | Przykładowe makro EE.wsELM |       |
|     |       | Symbol Cabinet      | bibsymbCabinet            | Tekst           | Przykładowe makro CE.wsCLM |       |
|     |       | Symbol Instalacja   | bibsymbinstallation       | Tekst           |                            |       |
|     |       | Symbol HVAC         | bibsymbHLK                | Tekst           |                            |       |
|     |       | Symbol Fluid        | bibsymbFluid              | Tekst           |                            |       |
|     | -     | HVAC                | artHLK                    | Tekst           |                            | -     |
|     |       | Technologia         | artTechnology             | Tekst           |                            |       |
|     |       | Stan artykułu       | artStatus                 | Tekst           |                            |       |
|     |       | ActionFlag          | artActionFlag             | Tekst           |                            |       |
|     |       | Rewizja             | artRevision               | Tekst           |                            |       |
|     |       | Artykuł zamienny    | artSubstitution           | Tekst           |                            |       |
|     |       | Artykuł zamiennyRew | art Revision Substitution | Tekst           |                            |       |
|     |       | Strata mocy         | artPowerLoss              | Tekst           |                            |       |
|     | Æ     | Wzór montażu        | Wzór montażu              | Tekst           |                            | - 444 |
|     |       | Kolor               | Kolor                     | Tekst           |                            |       |
| eko | rdv — |                     |                           | l=.             |                            |       |
|     |       |                     |                           |                 |                            |       |

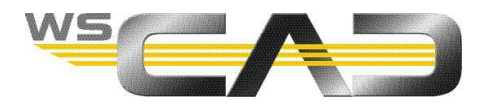

# Rozszerzenie bazy danych artykułów o makra

• We wszystkich dyscyplinach w zestawie danych mogą być przechowywane makra i symbole

|   | Symbol Electrical     | bbsymbBectrotechni     | Tekst  |                              |   |
|---|-----------------------|------------------------|--------|------------------------------|---|
|   | Symbol Cabinet        | bibeymbCabinet         | Tekst  | Przykładowe makro CE.weCLM   |   |
|   | Symbol Instalacja     | bibsymbinstallation    | Tekst  | Sumbol-/Makro-Presoladarka   | × |
|   | Symbol HVAC           | bibsymbHLK             | Tekst  | Jymbor-/ maktor-riskgiquarka |   |
|   | Symbol Fluid          | bibsymbRuid            | Tekst  | 2 - # G                      |   |
|   | HVAC                  | artHLK                 | Tekst  | 3 B-GR Makro                 |   |
| 0 | Technologia           | artTechnology          | Teicst | S Pw ProjectWizard           |   |
|   | Stan artykulu         | artStatus              | Tekst  | 2 Przykładowe makro CE       |   |
|   | ActionBag             | artActionRag           | Tekst  | Szafa 600x600 komplet        |   |
|   | Rewizja               | atRevision             | Tekst  |                              |   |
| 1 | Artykuł zamienny      | artSubstitution        | Tekst  |                              |   |
|   | Atykuł zamiennyRew    | atRevisionSubstitution | Tekst  |                              |   |
|   | Strata mocy           | artPowerLoss           | Tekst  |                              |   |
| æ | Wzör montażu          | Wzór montażu           | Tekst  |                              |   |
|   | Kolor                 | Kolor                  | Tekst  |                              |   |
| 1 | Przekrój              | Przekrój               | Tekst  |                              |   |
|   | Kolejność kodu koloru | Kolejność kodu koloru  | Tekst  |                              |   |
|   | Symbol R&I            | bibaymbRI              | Tekst  |                              |   |
| - |                       |                        | -      |                              |   |

- W rezultacie tego typu złożone urządzenia, jak zestawy rozruchowe silników można teraz przechowywać jako całość
- W połączeniu z artykułami kombinowanymi, praca jest teraz bardziej efektywna
- Oszczędność czasu dzięki stosowaniu makr w artykułach stanowi ok. 10% nakładu prac projektowych

# Cabinet Engineering – fotorealistyczny widok 3D oraz kontrola kolizji

# mechanicznej

- Pełna wersja widoku 3D: poprzednie przedstawienie 3D (prostopadłościany) zostało zastąpione widokiem fotorealistycznym, w którym istnieje możliwość obejrzenia szafy w trzech wymiarach, a w szczególności możliwość kontroli wysokości poszczególnych elementów.
- W oparciu o rzeczywiste wymiary komponentów zawartych w bazie wscaduniverse.com wizualizowane są możliwe kolizje mechaniczne, np. czy elementy zamocowane w szafie nie kolidują z elementami zamocowanymi na drzwiach.
- Właściwości 3D elementów CE można zmieniać w zarządzaniu artykułami lub w powiązanych plikach formatu STEP.
- Automatyczna synchronizacja pomiędzy widokiem 2D i 3D, praca z widokiem 2D pozostaje nadal możliwa.
- Widok szafy 3D może być eksportowany do formatu html, IGES, STL.
- Widok 3D jest dostępny tylko w wersji zaawansowania Expert modułu szafy, czyli w WSCAD SUITE Electrical, Project, Ultimate oraz CE Stand Alone.

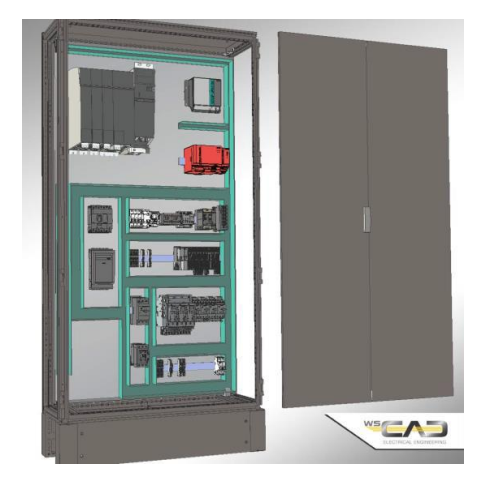

## Dalsze usprawnienia:

- Jeżeli na stronie szafy wywołamy menu kontekstowe "Wytnij wielokąt", czasie rysowania polilinii wyświetlają się wymiary
- Zacisk szafy z nowym numerem zacisku jest poprawnie wstawiany do szafy. Zacisk w szafie z istniejącym już numerem w technologii EE jest poprawnie przypisywany.

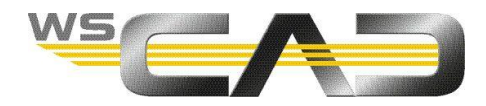

# Nowa aplikacja na Androida "Rozszerzona rzeczywistość" (AR)

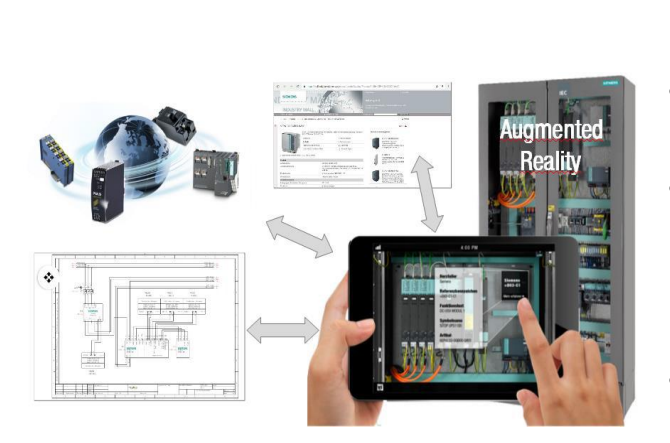

......nigdy więcej pożółkłych, przestarzałych czy brakujących dokumentów!

- Zawsze dostępna dokumentacja.
- Szybkie i łatwe wyszukiwanie błędu lub wymiana elementu – idealna aplikacja dla utrzymania ruchu i serwisu.
- Optymalizuje utrzymanie ruchu Państwa klientów poprzez powiązanie dokumentacji projektowej z naszym wscaduniverse.com.
- Proste pobieranie danych produktu: zeskanowanie kodu QR elementu w szafie sterownicznej za pomocą smartfona lub tabletu umożliwia natychmiastowy dostęp do aktualnych planów wraz z OME, danych artykułowych w wscaduniverse.com oraz bezpośrednio do arkusza danych producenta.
- Po otwarciu projektu, wyświetlane są metadane związane z elementem (tekst funkcyjny, numer artykułu, wytwórca).
- Wygodne i łatwe tworzenie kodów QR w ramach generowania etykiet WSCAD SUITE.
- Aplikacja "Augmented Reality" jest bezpłatnym dodatkiem programu WSCAD SUITE 2018. Można ją pobrać poprzez Apple App Store lub Google Play.

# **Eksplorator projektu**

Projekty mogą być zapisywane i przekazywane w formacie WSCAD SUITE 2015 lub WSCAD SUITE 2017, aby można było
otwierać i edytować je w danych wersjach.

# **Eksplorator materiałów**

- Z eksploratora materiałów można bezpośrednio na stronę schematu wstawiać części artykułów kombinowanych i artykuły dodatkowe.
- Pojedynczy artykuł może mieć części dodatkowe używane w innych obszarach czy dyscyplinach. Można je wstawiać bezpośrednio, np. kabel (dyscyplina EE) z dławnicą (dyscyplina CE).
- Ułatwiono pracę z artykułami. Poprawienie wydajności w ramach jednego projektu wynosi około 20%.

### -W1 5 42.5m² -W1 8 42.5m² -W1 8 42.5m² -W1 8 42.5m² -W1 6 2.5m² -W1 6 2.5m² -W1 6 2.5m² -W1 6 2.5m² -W1 6 2.5m² -W1 6 2.5m² -W1 6 2.5m² -W1 6 2.5m²

# Zarządzanie sterownikami

- Do każdego kanału sterownika może być przypisany, za pomocą przeglądarki, niezależny punkt danych poprzez nowy wiersz "Punkt danych".
- Teksty dodatkowe sterownika wyświetlane są w nowej kolumnie Punkt danych. Można je przypisać, wybierając z listy rozwijanej.

|                                         | Referenzkennzeichen | «SSISP01+F1-S1                          |
|-----------------------------------------|---------------------|-----------------------------------------|
|                                         | Kanatyp             | Analog                                  |
| ⊕ 🛄 =EG-3K2                             | Kanalart            | Engang                                  |
| 8-11 -EG-3K3                            | Kommentar           | Aussentemperaturfühler                  |
| ⊕ = = = = = = = = = = = = = = = = = = = | Symbolitext         | ISP01TKA0_TZ01B1MW01                    |
|                                         | Kanaitext           | EO                                      |
| Elis Kanalgruppe (Analog, Eingang)      | Kanaladresse        | 0                                       |
| - ó 🔛                                   | Datenpunkt          | 81_MW001                                |
| -0 E1                                   | Kanalsondertext 1   |                                         |
| -0 E2                                   | Kanalsondertext 2   |                                         |
| 1 54                                    | Kanalsondertext 3   |                                         |
| -A F5                                   | Kanalsondertext 4   |                                         |
| - 6 E6                                  | Kanalsondertext 5   |                                         |
| -6 E7                                   | Kanalsondertext 6   |                                         |
| # - ESSISP01+F1-S2                      | Kanalsondertext 7   |                                         |
| ·SISP01+F1-S3                           | Kanalsondertext 8   |                                         |
| -SSISP01+F1-S4                          | Sete                | ISP01+SSISP01SSISP01+F1_PLAN 0025 WSELD |
| SSISP01+F1-S5                           |                     |                                         |
|                                         |                     |                                         |

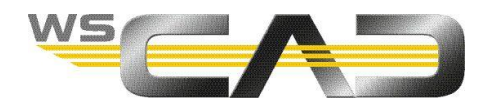

# **Electrical Installation**

- Jeżeli dwa symbole zostaną na stronach planu instalacji połączone ze sobą kablem, kabel ten jest wyświetlany w oknie dialogowym właściwości połączonych symboli w zakładce Kabel: "Powiązane kable".
- Można zmienić wielkość dwóch lub więcej zaznaczonych symboli El umieszczonych na stronach planu instalacyjnego, poleceniem "Edycja | Skalowanie | Skalowanie symbolu".
- Możliwość dopasowania symboli, które omyłkowo zostały wstawione w różnych skalach.
- Dostępne są różne opcje skalowania.
- Nowe funkcje minimalizują nakład pracy przy zmianach. W tej chwili nie jest już konieczne usuwanie symboli i ponowne wstawianie.
- Oszczędność czasu przy częstych zmianach współczynnik 2 do 3.

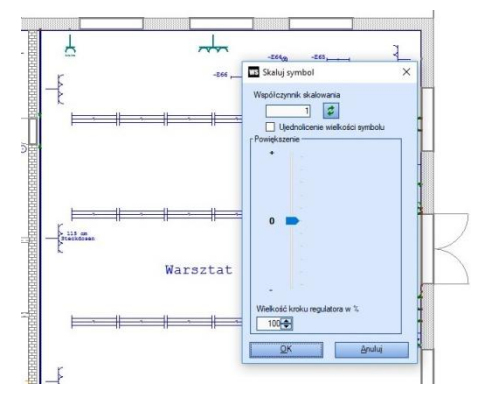

# **Building Automation**

- Do tworzenia zestawień dostępne są cztery nowe klucze punktu danych (BKS\_9 do BKS\_12)
- Punkty danych dyscypliny BA są dostępne również dla innych dyscyplin, ponieważ są zapisywane w centralnej bazie danych.
   W związku z tym, mogą być wyświetlane w oknie dialogowym właściwości innych symboli (np. EE lub CE) powiązanych z symbolem BA.
- Punkty danych mogą być edytowane w innych dyscyplinach WSCAD SUITE.
- Punkty danych mogą być teraz przypisane bezpośrednio do kanałów sterownika i udostępnione całej dyscyplinie, np. w menedżerze sterowników.
- Funkcjonalność ta pomaga uniknąć błędów i przyczynia się do oszczędności czasu projektowania nawet do 20%.

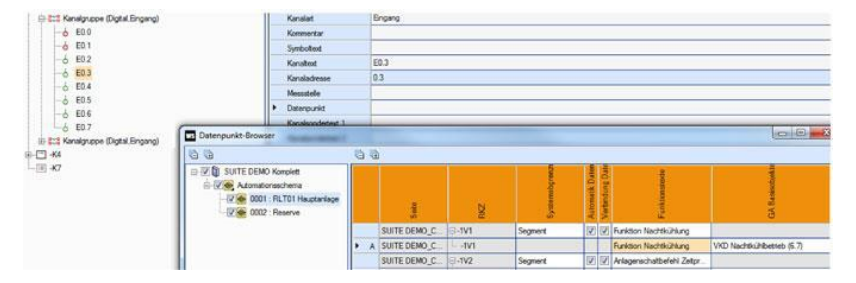

# Zarządzanie licencjami

- W przyszłości użytkownik będzie miał możliwość wygodnego zarządzania swoimi licencjami poprzez portal internetowy.
- Licencja software'owa to nowa, standardowa usługa WSCAD SUITE. Klucz sprzętowy nie jest już konieczny, ale jest dostępny za dodatkową opłatą.
- WSCAD SUITE 2018 uruchamia się oknem dialogowym, w którym widoczne są wszystkie znalezione w sieci i lokalnie licencje, pakiety oraz dodatki. Wyświetlane są używane licencje i dodatki. Poprzez klucz CodeMeter i kontener CodeMeter można aktywować i dezaktywować pojedyncze dodatki, co w przypadku klucza WibuKey nie było możliwe. Zalecamy wszystkim klientom, którzy nie używają już starszych wersji SUITE lub WSCAD 5.x wymianę starego klucza na nowoczesny klucz z funkcją wypożyczania.
- W startowym oknie dialogowym poprzez link WebDepot można wprowadzić swój 25 cyfrowy klucz produktu (ticket number) i aktywować licencję. W momencie aktywacji, można wybrać, czy licencja powinna być zapisana w kontenerze klucza CodeMeter, czy w kontenerze CMAct. Wszystkie nowe licencje standardowo tworzone są w kodzie UFC (Universal Firm Code).
- Za pomocą menu głównego polecenie Pomoc I Wypożyczenie licencji można przenieść (wypożyczyć) licencję z kontenera CodeMeter (CM-Dongle lub CMAct) na określony czas. Np. licencję dostępną w kontenerze sieciowym CM można wypożyczyć na lokalny komputer. W tym celu, licencja zostanie przeniesiona do nowo stworzonego lokalnego kontenera CM. Od tego momentu można, przez określony czas, korzystać z licencji na komputerze (np. laptopie) bez dostępnej sieci. Następnie można dokonać zwrotu licencji lub automatycznie powróci ona po zakończeniu okresu wypożyczenia.

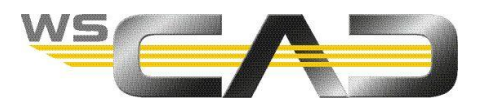

# Zgłoszenie błędu do pomocy technicznej (Support-Ticket)

- Z programu WSCAD SUITE poprzez menu Pomoc poleceniem
   Zgłoszenie do pomocy można bezpośrednio wysłać wiadomość do pomocy technicznej WSCAD. Z poleceniem zintegrowane jest załączanie zapisanej kopii bezpieczeństwa aktualnego projektu, co zdecydowanie polecamy. Konieczne jest połączenie internetowe, natomiast nie jest potrzebna poczta e-mail. W chwili obecnej limit dla załączników wynosi 8MB.
- Funkcja ta znacznie ułatwia proces zgłoszenia błędu, użytkownik nie musi już zbierać informacji o błędzie i wysyłać ich pocztą elektroniczną do WSCAD, lecz odbywa się to za pomocą polecenia z menu głównego Pomoc I Zgłoszenie do pomocy.

| last Lift              | Wstaw        | Zmjana      | Edycja     | Zarządzanie | Zestawienie | Wigok | Narzędzia | Dodatki | Qkno | Pom | 00                                                          |              |
|------------------------|--------------|-------------|------------|-------------|-------------|-------|-----------|---------|------|-----|-------------------------------------------------------------|--------------|
| Zgłosze<br>Krótki opis | enie do po   | mocy        |            |             |             | _     |           |         | ×    | 0   | Spis zawartości<br>Internet Update<br>Program udoskonalania | F1 3 2 3 4 1 |
| Zgłoszenie             | e problemu   |             |            |             |             |       |           |         |      | 12  | wypozyczenie licencji                                       | _            |
| Opis                   |              |             |            |             |             |       |           |         |      |     | Zgłoszenie do pomocy ┥                                      |              |
| Krótki pols            | zgłaszanej   | go problem  | u          |             |             |       |           |         |      |     | Info                                                        |              |
|                        |              |             |            |             |             |       |           |         |      |     |                                                             |              |
|                        |              |             |            |             |             |       |           |         |      |     |                                                             |              |
| Załącz                 | : kopię zapa | isciwą aktu | ualnego pr | ojektu      |             |       |           |         |      |     |                                                             |              |

# Funkcje importu

 Połączony został import projektów, artykułów, komponentów WSCAD i ustawień konfiguracyjnych z wcześniejszych wersji programu.

# Funkcje eksportu

 Do menu głównego wprowadzono możliwość eksportu projektu do aplikacji urządzeń mobilnych Rozszerzona rzeczywistość (Augmented Reality).

# Schemat poglądowy

- W przedstawieniu jednokreskowym można umieszczać gniazda i wtyczki, ale bez numerów pinów.
- Po umieszczeniu elementów schemacie poglądowym pozostają adresy krosowe do innych dyscyplin.
- Wtyczki umieszczone na schemacie poglądowym zostaną powiązane z wtyczkami umieszczonymi na schemacie w technologii EE.

# PLM / ERP

- W pakiecie WSCAD dostępny jest jako dodatek Add-On interfejs "PLMERPsync", który w całym procesie tworzenia produktu zapewnia integrację danych WSCAD z danymi PLM i ERP
- Wymiana danych odbywa się poprzez OpenPDM firmy PROSTEP.
   Z OpenPDM korzystają między innymi takie firmy jak BMW, Bombardier, Continental, Nokia, PSA Peugeot Citroën, SAFRAN SNECMA, Tesla Motors ...

|              | Dassault 3D EXPERIENCE |
|--------------|------------------------|
|              | Dassault SmartTeam     |
| 2 POWERED BY | Dassault VPMV4         |
|              | Oracle Agile ePLM      |
| 2 PROSTEP    | PTC Windchill          |
|              | SAP PLM / ERP          |
|              | SIEMENS Teamcenter     |

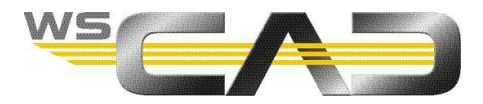

# **Pojedyncze logowanie (SSO)**

• Pojedyncze logowanie i możliwość korzystania ze wszystkich usług WSCAD na całym świecie

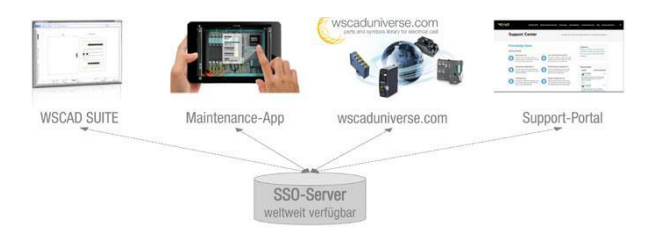

• Dostępne w Service Pack 1 WSCAD SUITE 2018

# Uproszczony transfer danych z poprzednich wersji

- Przejmowanie danych wraz z plikami konfiguracyjnymi z poprzednich wersji SUITE zostało uproszczone i zautomatyzowane.
- Poprzednia funkcja, która była podzielona na trzy niezależne transfery, została przeniesiona do wizarda (kreatora).
- Centralna baza danych zostaje automatycznie konwertowana do aktualnej wersji.
- Ogromna ilość danych może zostać przekonwertowana w ciągu jednej nocy. Uproszczenie transferu pozwala oszczędzić ok. 30% czasu.

| Wizard dla importu da    | nych z poprzedniej wersji |          |   |
|--------------------------|---------------------------|----------|---|
|                          |                           | Krok 2 z | 3 |
| znaleziona wersja:       |                           |          |   |
|                          |                           |          |   |
| 20010: wersja poprzednia | C/WSCAD/WSCAD SUITE/2017  |          |   |
| Natalog danych           |                           |          |   |
| Biblioteki               | Deates                    |          |   |
| Szablony                 | Tamplates                 |          |   |
| Makra                    | Macros                    |          |   |
| Bazy danych              | Databases                 |          |   |
| Szablon struktury pro    | ektuPattems               |          |   |
| Logo globalne            | Logos                     |          |   |
| Arkusze danych           | Externals                 |          |   |
| Nadaland idates          | 1                         |          |   |
| L readpload ion response | - den ele                 |          |   |
| Konnguracja przejmowan   | a danyon                  |          |   |
| Baza danyon              |                           |          |   |
| Projekty                 |                           |          |   |
| Ustawienia               |                           |          |   |
| Ścieżka konfiguracji     | Settings                  |          |   |
|                          | Ustawienia                |          |   |
|                          | Obszary robocze           |          |   |
|                          | Listwy komend             |          |   |
| 2                        |                           |          |   |

# Ogólne ulepszenia

- Znaczne poprawienie wydajności programu, od otwierania menedżerów aż do drukowania. Dla projektów liczących setki stron poprawa jest nawet dziesięciokrotna.
- Obsługiwane są kody kolorów z ponad dwoma tysiącami pozycji.
- W przypadku wymiany (lub wymiany wielokrotnej) symbolu, można wybrać wariant obrotu nowego symbolu. Jednakże nowy symbol musi być tego samego typu co stary.
- Cel kabla można zmienić również w przypadku połączenia elementu standardowego i cewki.
- Funkcja "Przywrócenie struktury" została przystosowana również do projektów o wielu obszarach strukturalnych.
- Udoskonalone zostało filtrowanie etykiet i zestawień w zależności od aspektów.
- Opis zmiennych w Project Wizard można teraz wprowadzać w wielu językach.